To: DOPM All Users DOPMAllUsers@uabmc.edu

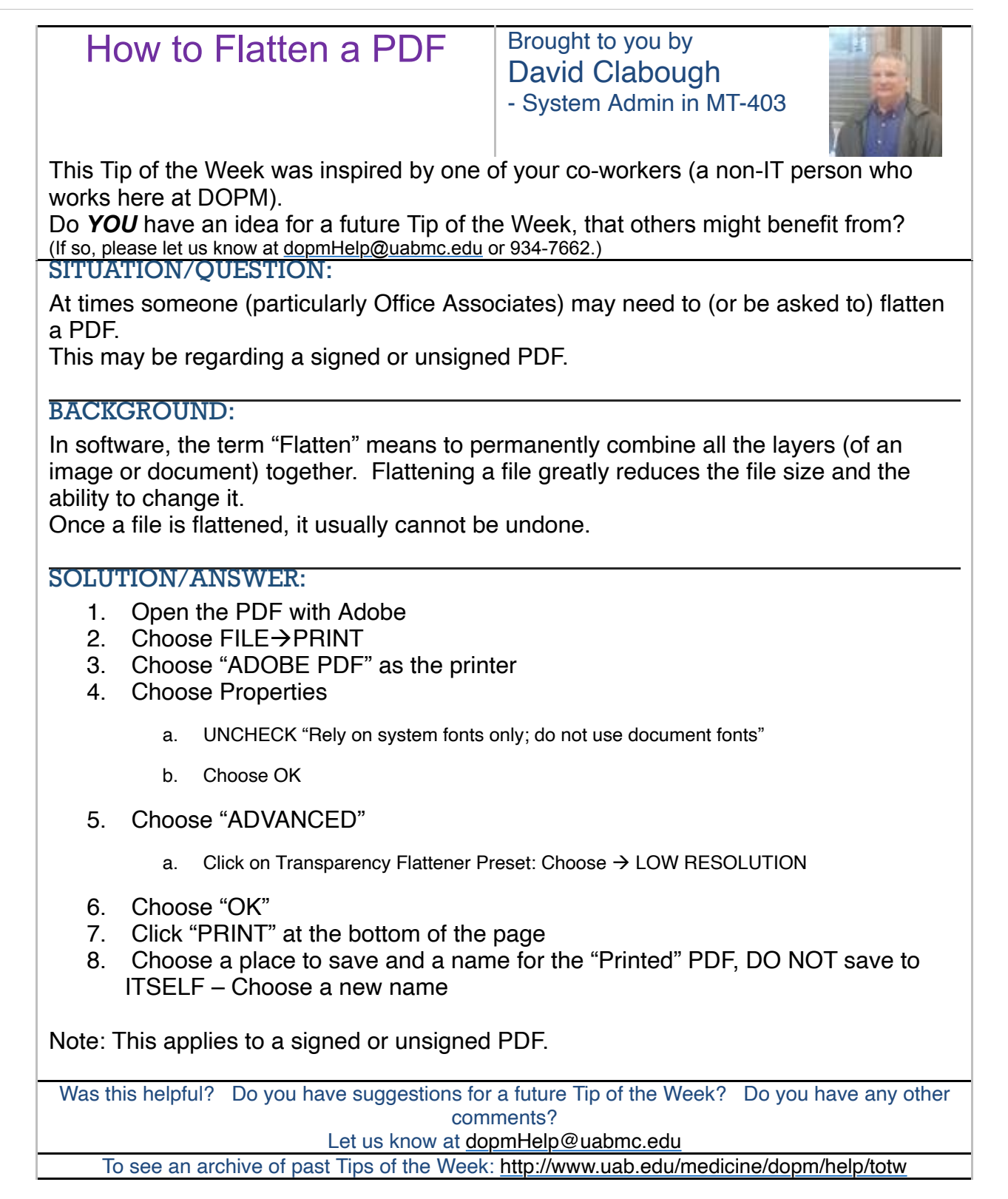

RG